## <u>คู่มือการเปลี่ยนภาษาในคอมพิวเตอร์สำหรับ Windows 7,10</u>

#### 🛠 วัตถุประสงค์

เพื่อให้ผู้ใช้งานสามารถทำการตั้งก่าภาษาให้เป็นไปตามรูปแบบวันที่ในคอมพิวเตอร์ได้ สำหรับกรณี กอมพิวเตอร์ Windows 7 และ Windows 10

### 🔻 การตั้งก่ารูปแบบวันที่ในเครื่องกอมพิวเตอร์

การตั้งค่ารูปแบบวันที่ในเครื่องคอมพิวเตอร์ สำหรับเรียกรายงานในโปรแกรมเงินเดือนและจะต้องระบุ วันที่ สามารถทำ

การตั้งค่าได้ดังนี้

# วิธีการแก้ไข กรณีใช้งาน windows 10

- 🌶 คลิกขวาที่ Start windows
- ≽ เลือก Search หรือ กดปุ่มค้นหา 🔎
- ≽ พิมพ์ Control panel

| All Apps Documents Web                                  | More 🔻 |
|---------------------------------------------------------|--------|
| Best match                                              |        |
| Control Panel<br>App                                    |        |
| Apps                                                    |        |
| NVIDIA Control Panel                                    | >      |
| Settings                                                |        |
| 👱 System                                                | >      |
| Taskbar notification area                               | >      |
| ③ See if you have a 32-bit or 64-bit version of Windows | >      |
| Search the web                                          |        |
|                                                         | >      |
|                                                         |        |
|                                                         |        |
|                                                         |        |
|                                                         |        |
| $\mathcal{P}$ control panel                             |        |

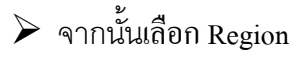

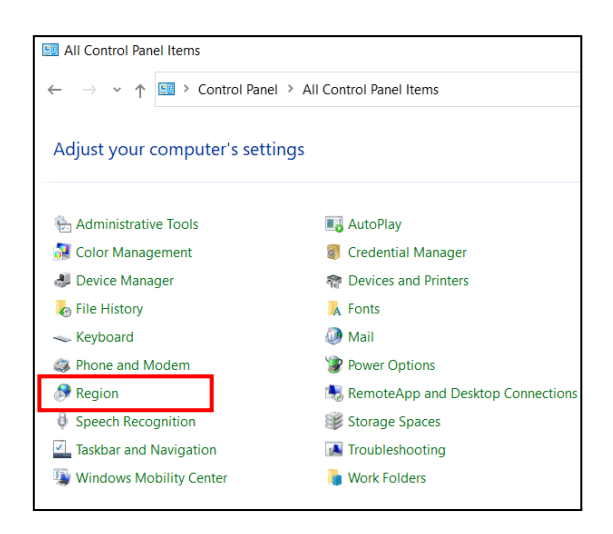

ทำการตั้งค่า Tab Format > เลือก Format Thai (Thailand) > แถบ Short Date > เลือก รูปแบบ วันที่เป็น dd/mm/yyyy >กคปุ่ม Apply > กคปุ่ม OK

| 🔗 Region                   |                 | ×        |
|----------------------------|-----------------|----------|
| Formats Administrative     | •               |          |
| <u>F</u> ormat:            |                 |          |
| Thai (Thailand)            |                 |          |
| Language preference        | es              |          |
| Date and time for          | nats            |          |
| <u>S</u> hort date:        | dd/MM/yyyy      |          |
| Long date:                 | d MMMM yyyy     | ~        |
| S <u>h</u> ort time:       | H:mm            | ~        |
| Long time:                 | H:mm:ss         | $\sim$   |
| First day of <u>w</u> eek: | จันทร์          | $\sim$   |
|                            |                 |          |
| Examples                   |                 |          |
| Short date:                | 06/05/2564      |          |
| Long date:                 | 6 พฤษภาคม 2564  |          |
| Short time:                | 14:43           |          |
| Long time:                 | 14:43:27        |          |
|                            | 4 Additional se | ttings 3 |
|                            | OK Cancel       | Apply    |

ทำการตั้งค่า Tab Administrative > เลือก Change system locale... > เลือก Current system locale Thai (Thailand) > กดปุ่ม OK

| P Region                                                                                                    | × Begion                                                                                                    |
|----------------------------------------------------------------------------------------------------|----------------------------------------------------------------------------------------------------|
| Formats Administrative                                                                                                    | A Region Settings X                                                                                                    |
| Welcome screen and new user accounts<br>View and copy your international settings to the welcome screen, system<br>accounts and new user accounts.            | Select which language (system locale) to use when displaying text in programs<br>that do not support Unicode. This setting affects all user accounts on the<br>computer.<br><u>C</u> urrent system locale:<br><u>Thai (Thailand)</u> |
| Language for non-Unicode programs<br>This setting (system locale) controls the language used when displaying<br>text in programs that do not support Unicode. | Beta: Use Unicode UTF-8 for worldwide language support                                                                                                    |
| Current language for non-Unicode programs:<br>Thai (Thailand)<br>Change system locale                                                                         | Current language for non-Unicode programs:<br>Thai (Thailand)                                                                                                    |
|                                                                                                    |                                                                                                    |
| OK Cancel Apply                                                                                                    | OK Cancel Apply                                                                                                    |

หมายเหตุ: การตั้งค่า Region หากตั้งค่าเสร็จแล้วระบบจะทำการ Restart เครื่องคอมพิวเตอร์)

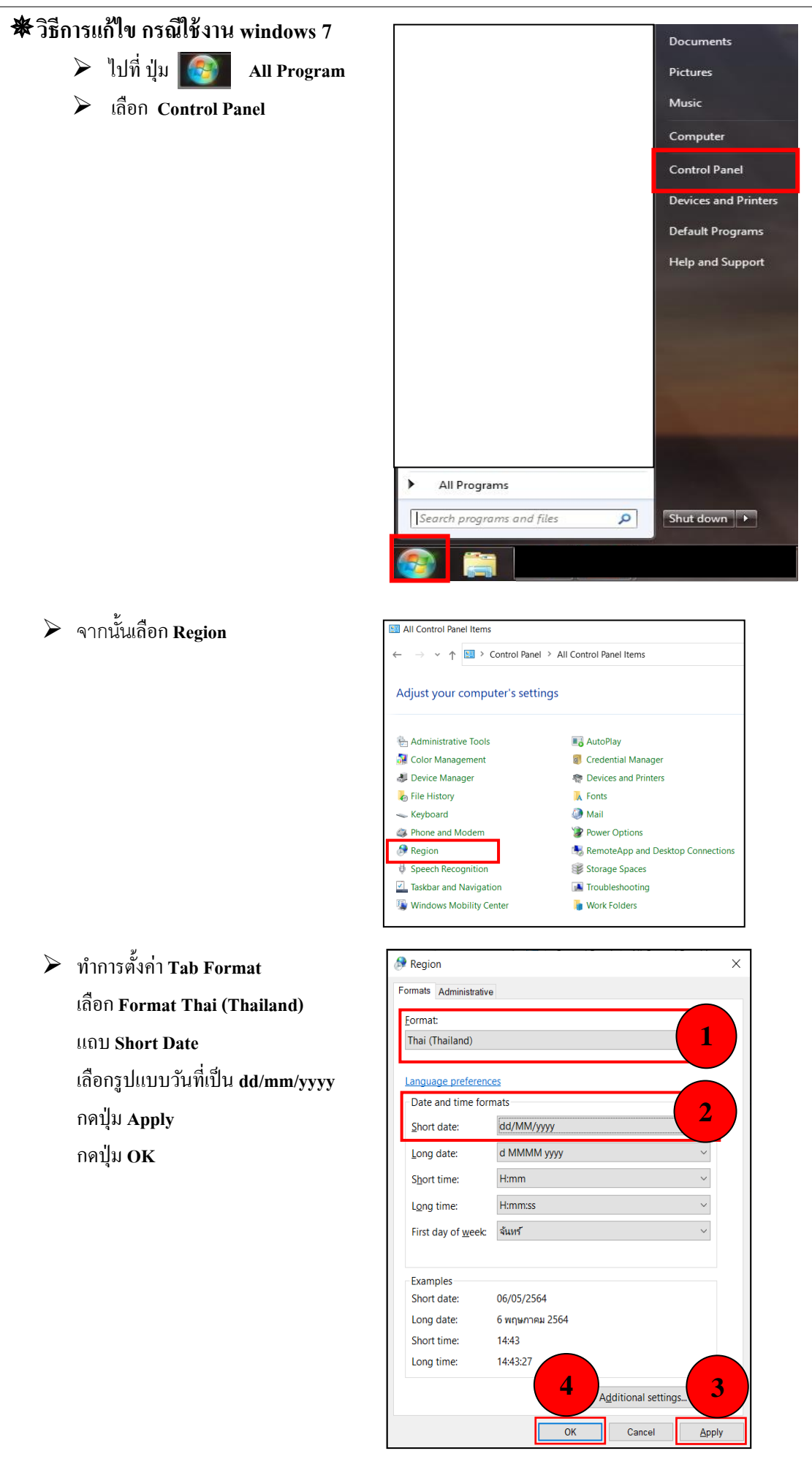

ทำการตั้งค่า Tab Administrative > เถือก Change system locale... > เถือก Current system locale Thai (Thailand) > กด OK

| 🔗 Region                                                                                                    | × 🔗 Region ×                                                                                                    |
|----------------------------------------------------------------------------------------------------|----------------------------------------------------------------------------------------------------|
| Formats Administrative                                                                                                    | A Region Settings X                                                                                                    |
| Welcome screen and new user accounts<br>View and copy your international settings to the welcome screen, system<br>accounts and new user accounts.            | Select which language (system locale) to use when displaying text in programs that do not support Unicode. This setting affects all user accounts on the computer. |
| Copy settings                                                                                                    | [Thai (Thailand)                                                                                                    |
| Language for non-Unicode programs<br>This setting (system locale) controls the language used when displaying<br>text in programs that do not support Unicode. | Beta: Use Unicode UTF-8 for worldwide language support OK Cancel                                                                                                   |
| Current language for non-Unicode programs:                                                                                                    | Current language for non-Unicode programs:                                                                                                    |
| Thai (Thailand)                                                                                                    | Thai (Thailand)<br>♥⊆hange system locale                                                                                                    |
|                                                                                                    |                                                                                                    |
| OK Cancel Apply                                                                                                    | OK Cancel Apply                                                                                                    |

้หมายเหตุ : การตั้งค่า Region หากตั้งก่าเสร็จแล้วระบบจะทำการ Restart เครื่องคอมพิวเตอร์

#### <u>\*\*แนะนำช่องทางการติดต่อฝ่ายบริการ</u> :

กรณีที่ด้องการสอบถามเพิ่มเดิม ท่านสามารถแจ้งรายละเอียดที่ต้องการทราบเพิ่มเดิมได้ทาง Line@ ของฝ่ายบริการ คือ @businessplus\_pr ซึ่งจะมี เจ้าหน้าที่ให้บริการ ดังนี้

ในเวลาทำการ วันจันทร์ ถึง วันศุกร์ ตั้งแต่เวลา 08.30 น. – 17.30 น.

- นอกเวลาทำการ วันจันทร์ - วันศุกร์ ตั้งแต่เวลา 17.30 น. – 22.00 น. และ วันเสาร์ – วันอาทิตย์ วันหยุคนักขัตฤกษ์ ตั้งแต่เวลา 08.30 น. – 22.00น.